## Administrowanie systemem nauczania zdalnego w Akademii WSB

## 1. Przygotowanie stanowiska pracy

 a) Wejdź na stronę <u>www.speedtest.pl</u>, naciśnij start (wyszukiwanie serwera może potrwać kilka chwil) Ważne! Postaraj się podłączyć komputer do Internetu za pomocą kabla LAN. Jeżeli nie masz takiej możliwości stwórz stanowisko pracy w bezpośrednim sąsiedztwie routera WIFI.

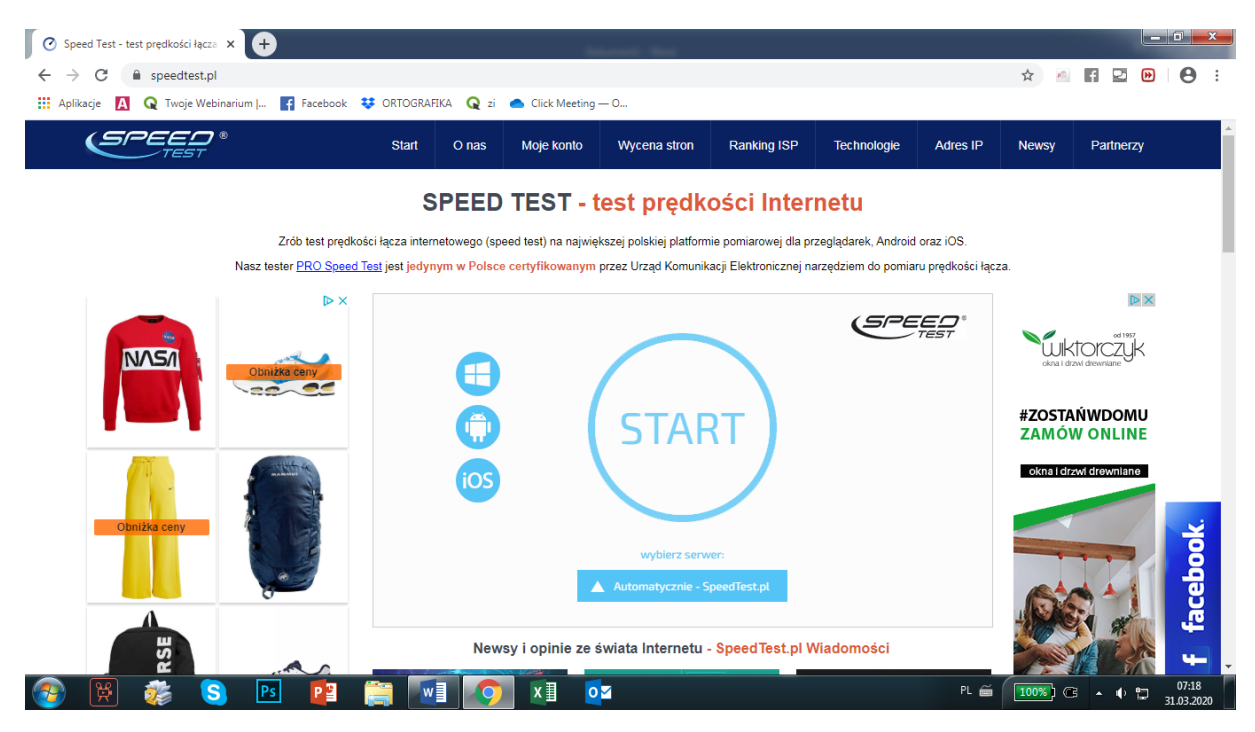

 b) Wyświetl dane i prześlij je na adres <u>dpenar@wsb.edu.pl</u> (podaj 3 elementy: prędkość pobierania – Download, prędkość wysyłania – Upload oraz opóźniania – Ping).

**UWAGA!** Podobną diagnostykę zastosujemy w przypadku wykładowców, u których pojawiają się problemy techniczne z przerywaniem wizji i głosu lub z jakością przekazu (szumy, zatrzymania dźwięku i obrazu etc.)

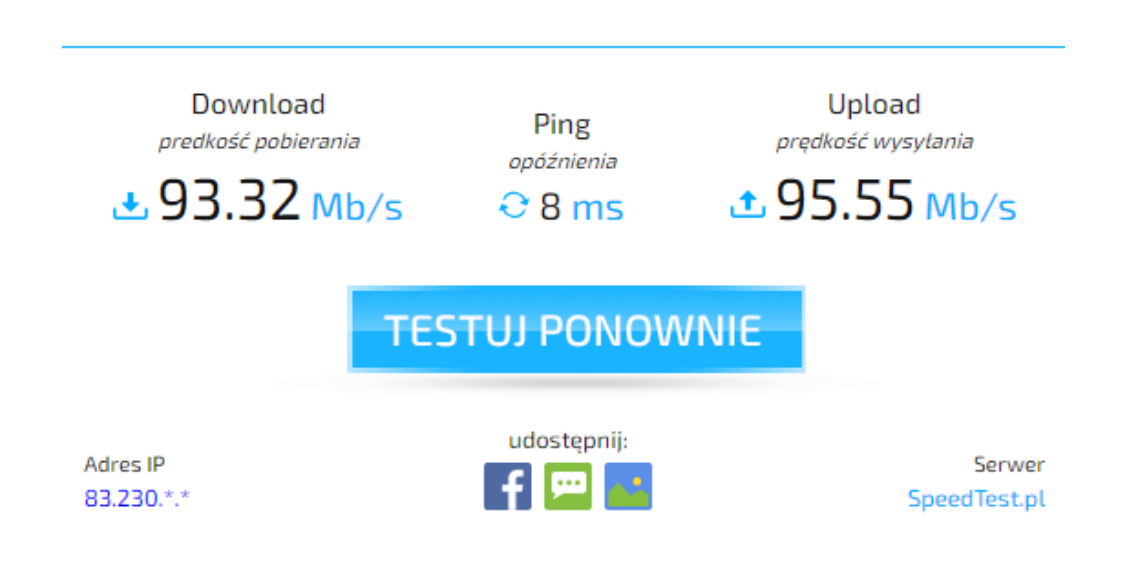

c) Zapewnij sobie możliwość korzystania z komputera oraz jeżeli to możliwe z drugiego monitora (monitor, telewizor lub laptop – do podglądu pokoi wirtualnych)

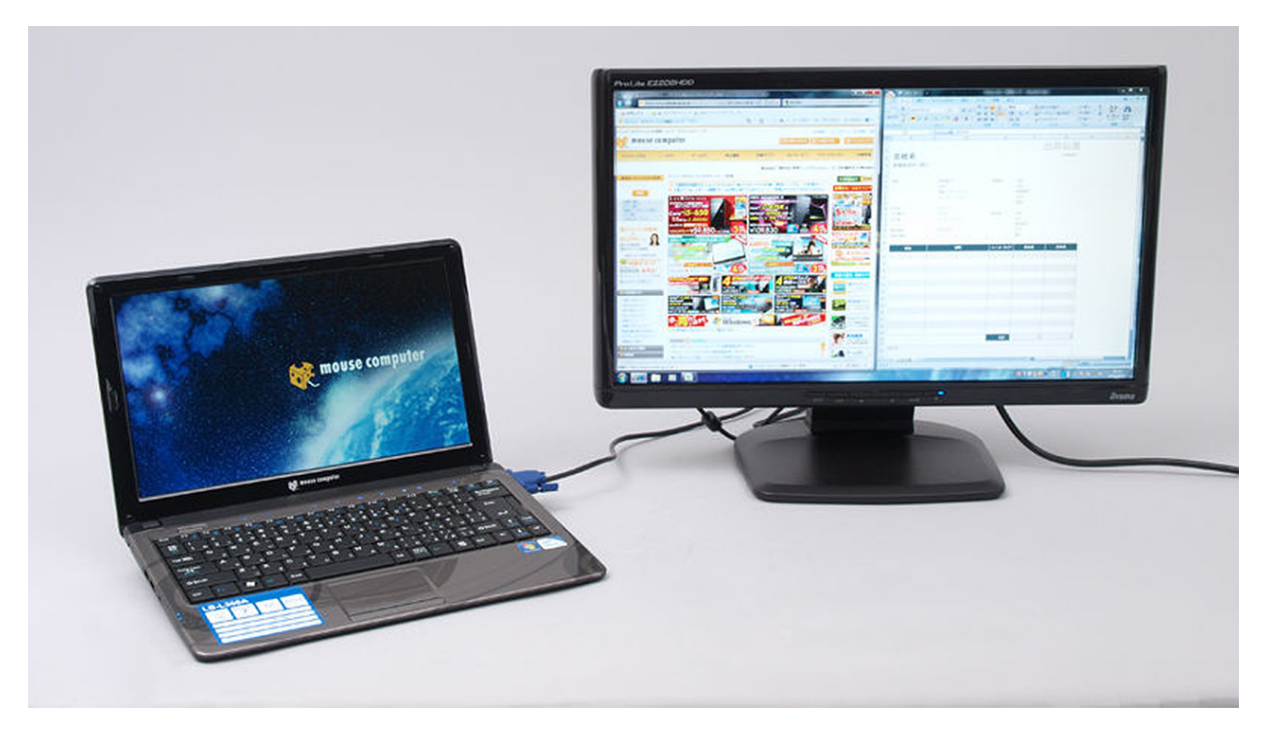

- d) Do Twojej pracy niezbędny będzie również telefon oraz adres e-mail
- e) Pobierz na telefon aplikację zoom.us oraz clickmeeting- aby wyszukać aplikację wpisz w wyszukiwarce "aplikacja clickmeeting" lub "aplikacja zoom.us"i pobierz ją ze sklepu Google Play lub AppStore (łatwiej będzie Ci wspierać wykładowców mając do dyspozycji podgląd aplikacji, z których mogą Oni korzystać. Instalując zapamiętaj jak przebiega instalacja i jakie komendy/polecenia pojawiają się podczas jej pobierania i aktywowania). Jeżeli masz taką możliwość przetestuj instalacje zarówno na telefonach z Andoidem jak i iPhonach.

## Linki (ipad): https://itunes.apple.com/us/app/clickmeeting-onlinemeetings/id1141803571?ls=1&mt=8

Linki (android): https://play.google.com/store/apps/details?id=air.com.implix.clickmeetingmobile

- f) Załóż swoje indywidualne (testowe) konta na platformach <u>www.clickmeeting.com/pl</u> oraz <u>www.zoom.us</u> (konta są bezpłatne, zapamiętaj w jaki sposób postępowałeś i jakie komendy/polecenia pojawiały się podczas instalacji
- g) Wejdź na stronę <u>www.wsb.edu.pl/planonline</u> i zapoznaj się z informacjami na temat korzystania z platformy przez studentów
- h) Wejdź na stronę <u>www.wsb.edu.pl/helpdesk</u> i zapoznaj się z materiałami (tutoriale i manuale) a także kontakty do osób zarządzających i koordynujących kształceniem zdalnym. UWAGA! Systematycznie sprawdzaj informacje na w/w. stronie. Materiały będą aktualizowane i uzupełniane na bieżąco.